# **State Exchange of Education Data**

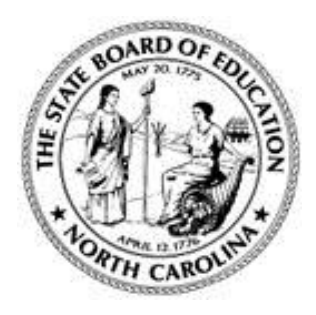

NC Department of Public Instruction 301 North Wilmington Street Raleigh, NC 27601

# NC SEED Administrator's User Manual

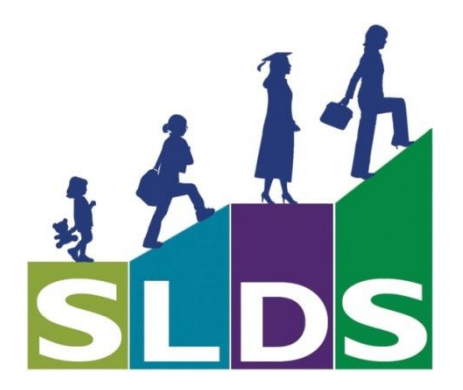

April 2015 Version 1.3

# **Revision History**

| Version | Author             | Date       | Changes                                                                                        |
|---------|--------------------|------------|------------------------------------------------------------------------------------------------|
| 1.0     | Robin Lucarelli    | 10/04/2013 | Initial draft                                                                                  |
| 1.1     | Robin Lucarelli    | 10/10/2013 | Added documentation on State Administrator functions                                           |
| 1.2     | Robin Lucarelli    | 4/7/2015   | Added documentation on Super Administrator,<br>Profile Manager and Application Support Contact |
| 1.3     | Vicki<br>Humphreys | 4/20/2015  | Updated contact information and changed 'project' verbiage to 'application'                    |

## April 2015

# **Table of Contents**

| SEED APPLICATION OVERVIEW                              |
|--------------------------------------------------------|
| INTRODUCTION4                                          |
| Overview                                               |
| Intended Audience5                                     |
| ACCESSING THE APPLICATION6                             |
| The IdP6                                               |
| LOGGING INTO THE SEED APPLICATION                      |
| SUPER ADMINISTRATOR FUNCTIONS                          |
| Organization Management10                              |
| User Management 12                                     |
| STATE ADMINISTRATOR FUNCTIONS15                        |
| Role Management16                                      |
| User Management 18                                     |
| PROFILE MANAGER FUNCTIONS – STATE ADMINISTRATOR ONLY22 |
| Publish Category 22                                    |
| Accessible Category23                                  |
| Role Management                                        |
| Role/Category Matrix27                                 |
| DISTRICT ADMINISTRATOR FUNCTIONS                       |
| Role Management 29                                     |
| User Management 33                                     |
| SEED APPLICATION SUPPORT CONTACT                       |

## **SEED Application Overview**

The <u>State Exchange of Education Data</u> (SEED), formerly known as <u>Southeast Education Data</u> Exchange (SEED) enables participants to track and share information for K12 transfer students who cross state lines. Collaboration among participating states enables students' data to follow them across state lines. The application goals for participating states are two-fold:

- Validate K12 student mobility within the region. Detecting that a student has moved to another state has the potential to reduce a state's dropout rate.
- Ensure that a K12 student's longitudinal data is transferred from one state to another when the student transfers within the region. The amount of data shared, in terms of years and content, is determined by individual participating States. (Note: North Carolina is currently sharing LEA Directory, School Directory, Student Identity, Student Demographics and Student Contact, with participating states.)

When these goals are met, participating States realize three primary benefits:

- Improved continuity of services for regional K12 transfer students
- Enhanced accuracy of K12 graduation and drop-out rate calculations
- Contribute to other efforts aimed at ensuring all K12 students graduate from high school ready for a career and/or a postsecondary course of study

The Georgia Department of Education has developed, operates, and maintains a centralized point of exchange (HUB) for routing requests and responses for information related to transfer of students across state lines for states participating in SEED.

The charter states that participated in this project include Alabama, Colorado, Florida, Georgia\*, Kentucky\*, North Carolina\*, Oklahoma, and South Carolina.

\* Pilot State

## Introduction

## **Overview**

The purpose of this NC SEED Administrator's User Manual is to identify features of the two components used in managing the NC SEED Users and NC SEED User Roles – the IdP (Identity Profile) and the Profile Manager – and to provide instructions to NC SEED Administrators on how to navigate and use the two components.

The IdP is a component that resides within each state and is managed by each state that is a member of the SEED consortium. It allows participating states to create and manage organizations, user roles and users. It also provides a link to the Profile Manager, where further refinement of user roles is enabled. Some states my chose to provide their own IdP solution (through their own state portal or other application). North Carolina uses the IdP solution provided by the State of Georgia.

The NC IdP allows a NC Super Administrator to perform the following tasks:

- Create organizations for North Carolina in the IdP
- Create the NC State Administrators and assign them to an organization and to a role (NC State Administrators are assigned to role 'S5U', which is included in the IdP)

The NC IdP allows a NC State Administrator to perform the following tasks:

- Create State roles for North Carolina in the IdP
- Create NC State Users and NC District Administrators and assign them to an organization and to a role. (NC District Administrators are assigned to the role 'D5U', which is included in the IdP.)
- Unlock state and district user accounts
- Link to the Profile Manager to perform the following tasks:
  - Create the North Carolina roles in the Profile Manager (Role)
  - Permit/Restrict role creation in Profile Manager (Role)
  - Configure which sections of the Student Record are visible for each North Carolina role (Role/Matrix)
  - Permit/Restrict district user student search within NC (Role)
  - Define the categories of data that NC is publishing to all states participating in the SEED project (Publish Category)
  - Define the categories that can be viewed by NC state level users when searching NC data (Accessible Category)

The NC IdP allows a NC District Administrator to perform the following tasks:

- Create a role for their NC District Users
- Create NC District users and assign to them their district user role

Note: Only the NC State Administrator role requires performing functions in the Profile Manager. The NC District Administrator role does not require access to the Profile Manager under any condition.

## **Intended Audience**

This document is intended for use by NC Administrators (NC Super User, NC State Administrators, and NC District Administrators).

## **Accessing the Application**

## The IdP

To access the NC IdP and Profile Manager components, click on the URL link below or copy the URL and paste it into your preferred web browser (Internet Explorer, Mozilla Firefox, and Google Chrome).

• URL: <u>https://ncidp.seedx.org/Account/login.aspx</u>

When the URL link is accessed in a web browser, the NC IdP is launched and the SEED **Login** page is displayed. Depending on the user's role, the SEED **Login** page is a gateway to the IdP User Management and Role Management functions, the Profile Manager, and the SEED Search application.

| Log in - SEED Administration + |  |
|--------------------------------|--|
| EDUCATION DATA EXCHANGE        |  |
| 6 S015 - Af fight rearva       |  |

**SEED Login** 

Note: Upon installation of the SEED IdP in North Carolina, there is one user account, the NC Super Administrator and two roles – the State Administrator Role (S5U) and the District Administrator Role (D5U). Initially, the NC Super Administrator is the only user to have access to the SEED IdP. The NC Super Administrator is responsible for creating NC Organizations and NC State Administrators. The NC Super Administrator assigns the State Administrator role and an organization to the NC State Administrators that he/she creates.

Other than the NC Super Administrator, a user must first request a SEED User Account from their NC Administrator in order to access the SEED application. For State level users and District

Administrators, the SEED Administrator is the NC State Administrator; for District level users, the SEED Administrator is the NC District Administrator (assigned per district).

# April 2015

## Logging into the SEED Application

NC District Administrators are provisioned by the NC State Administrator(s). A NC District Administrator can log into the NC SEED IdP after receiving an email from 'donotreply@doe.k12.ga.us' with the subject line 'Your SEED Account has been created'. The body of the email will provide a link to the SEED application and a temporary password.

Click on the link in the body of the email to launch the SEED application or paste the link (URL: <u>https://ncidp.seedx.org/Account/Login.aspx</u>) into your preferred web browser (Internet Explorer, Mozilla Firefox, Google Chrome).

To log into the SEED application, the user enters his/her email address and a password. If this is the first time logging into the SEED application, use the temporary password that was provided in the 'User Account Created' email notification. Provided that the email address and temporary password were entered correctly, you will be prompted to change your password.

Proceed to change your password. Upon successful completion of changing your password, you will be directed to continue to the SEED Login Page. Log into the SEED application using your new password.

Please see the "NC SEED User Manual" for more instructions on logging into the SEED application.

April 2015

## **Super Administrator Functions**

When a NC Super Administrator logs into the SEED application, he/she will be presented with the SEED Dashboard. The NC Super Administrator's Dashboard provides access to:

- Organization Management functions (IdP)
- User Management functions (IdP)

The NC Super Administrator has the ability to manage Organizations and Users (NC State Administrators with Role = S5Us).

| EDUCATION DATA EXCHANGE        | Hello, r                            |
|--------------------------------|-------------------------------------|
|                                | Home Org Management User Management |
| Please choose an option below. |                                     |
| <u>User Management</u>         |                                     |
|                                |                                     |
|                                | exuls - Airigins reserved.          |

**Super Administrator Dashboard** 

To access the **Organization Management** module, click on either the link or the **Org Management** tab on the SEED Dashboard.

To access the **User Management** module, click on either the link or the **User Management** tab on the SEED Dashboard.

## **Organization Management**

| EDUCATION DATA         | EXCHANGE         |                                            | Hello, NCSup   | erAdmin@Admin.com! 🍋 Sign out |
|------------------------|------------------|--------------------------------------------|----------------|-------------------------------|
|                        |                  | Home                                       | Org Management | User Management               |
| Organization Manage    | ament            |                                            |                |                               |
| Add New Organization   |                  |                                            |                |                               |
|                        | ,                |                                            |                |                               |
| Existing Organizations |                  |                                            |                |                               |
| Code<br>NCD1           | District 1       | Description<br>North Carolina - District 1 | Role count     | 2 3                           |
| NC                     | NC All Districts | North Carolina State                       | 1              | 2                             |
|                        |                  |                                            |                |                               |
|                        |                  |                                            |                | _                             |
|                        |                  |                                            |                |                               |

Super Administrator – Organization Management

By default, the SEED application provides ONE **state level** organization for each state. This organization can be updated, but **cannot be deleted**. The Organization Management page lists current organization details such as Organization code, Name, Description, Role Count (the number of roles associated with this organization). From this web page the NC Super Administrator may add an organization, edit all organizations and delete only those organizations that the NC Super Administrator created.

To the far right of each organization is the ability to Edit  $\bowtie$  or Delete  $\bowtie$  an organization. An organization can be deleted only when there are no roles associated with the organization (*Role Count in Organization* = 0).

Note that the "NC" organization cannot be deleted because it does not have the Delete button associated with it.

## April 2015

| EDUCATION DATA EXCHANGE                                                            | Hello, NCSuperAdmin@Admin.com/ 🍋 Sign out |
|------------------------------------------------------------------------------------|-------------------------------------------|
|                                                                                    | Home Org Management User Management       |
| Back to Organization list ©<br>Use the form below to create/update a Organization. |                                           |
| @ 2013 - Al fiç                                                                    | gnts reserved.                            |

Super Administrator – Edit Organization

When adding or editing an organization, all the fields on the Organization form (**Organization code**, **Organization name, and Organization description**) are mandatory as denoted by (\*). Click the **Submit** button to save changes. The "Information saved successfully" is displayed.

To navigate back to the organization list use the **Back to Organization list** button.

The NC Super Administrator can choose to delete an organization that has "Role Count = 0". The SEED Application will ask for confirmation before the organization is deleted.

| anization Managem      | ient             |                                  |            |   |  |
|------------------------|------------------|----------------------------------|------------|---|--|
| Add New Organization 🕂 |                  |                                  |            |   |  |
|                        |                  | Are you sure you want to delete? |            |   |  |
| Code                   | Name             |                                  | Role count |   |  |
| NCD1                   | District 1       | Cancer                           | 0          |   |  |
| NC02                   | District 2       | District 2                       | 0          | 2 |  |
|                        | NC All Districts | North Carolina State             | 1          | 2 |  |

Super Administrator – Delete organization confirmation

## April 2015

To add a new organization, click on the **Add New Organization** button provided on top left of the dashboard. A blank form for creating an organization is displayed.

| EDUCATION DATA EXCHANGE                                                            | Helo, n <u>amer Strasturer</u> i 灯 Sign out |
|------------------------------------------------------------------------------------|---------------------------------------------|
|                                                                                    | Home Org Management User Management         |
| Back to Organization list 🚱<br>Use the form below to create/update a Organization. |                                             |
| Organization code*                                                                 |                                             |
| Organization Description*                                                          |                                             |
| Submit                                                                             |                                             |
| @ 2015 - All right                                                                 | I reserved.                                 |

**Super Administrator – Add Organization** 

#### **User Management**

The NC Super Administrator can create one or more NC State Administrator users. The User Management page lists current NC State Administrator user details, such as: First Name, Last Name, Email, Role (S5U for NC State Administrators), Organization Name, Is Active (Yes or No) and Is Locked? (Yes or No). From this web page the NC Super Administrator may add a State Administrator's account.

Currently, the NC Super Administrator cannot modify or delete the NC State Administrator data once it has been created. To modify or delete a NC State Administrator's data, the NC Super Administrator must contact the Georgia Department of Education's SEED Technical Team. The GA SEED Technical Team will modify the data according to the NC Super Administrator's request.

#### EDUCATION DATA EXCHANGE 🔹 Sign ou Home Ora Management **User Management** Add New User 🕂 Existing Users First Name ls Acti Last Nan Org Name **\$**50 NC -- All Districts Yes **\$5**U NC -- All Districts Yes No **\$5**U NC -- All Districts Yes No **\$5**U NC -- All Districts Yes No **\$5**0 NC -- All Districts Yes No

**Super Administrator – User Management** 

To add a new user, click on the **Add New User** button provided on top left of the dashboard. A blank form for creating a user is displayed.

|                   |                               | Home Org Manageme | ent User Management |
|-------------------|-------------------------------|-------------------|---------------------|
|                   |                               |                   |                     |
| ok to User list 🧖 |                               |                   |                     |
| e the form        | below to create/update a user |                   |                     |
|                   |                               |                   |                     |
| First name*       |                               |                   |                     |
|                   |                               |                   |                     |
| Middle name       |                               |                   |                     |
| Last name*        |                               |                   |                     |
|                   |                               |                   |                     |
| Email*            |                               |                   |                     |
| Title             |                               |                   |                     |
| Location          |                               |                   |                     |
| Organization*     | NC All Districts              |                   |                     |
| Role*             | S5U 🔽                         |                   |                     |
| Is Active         |                               |                   |                     |
|                   |                               |                   |                     |
|                   |                               |                   |                     |

Super Admin – Add New State Administrator

When adding a user, mandatory fields are denoted by (\*). Click the **Submit** button to save changes. The "Information saved successfully" is displayed.

To navigate back to the user list use the **Back to User list** button.

## April 2015

April 2015

Note: The **Organization** dropdown will only list the STATE level organizations as NC State Administrators are being added. Within the SEED application, NC State Administrators are identified as S5U, hence the Role = S5U.

Upon completion of adding a new user, the SEED application will send the new user an email containing a link to the SEED application and a temporary password. Therefore, it is imperative that the email address entered for the new user is a valid email address that the new user can access.

The email notification includes information on where to log in to SEED and a temporary password. The email format (example) is shown here:

| donotreply@doe.k12.ga.us                                                                             | mark as unread |
|----------------------------------------------------------------------------------------------------|----------------|
| To: Email address of newly added user                                                                |                |
|                                                                                                    |                |
| Dear Rame LName                                                                                      |                |
| Your seed account has been created. Please use the below temporary password to login.                | ,              |
| Temporary password:                                                                                  |                |
| Please login using the link given Log in URL /Login.aspx.                                            | ]              |
| You may need to copy and paste this link into your browser window in order for it to work correctly. | J              |
|                                                                                                    |                |
|                                                                                                    |                |

New User - Email message sample

Note: The email might take up to 15 minutes to be received by user. If the user has not received the email after 15 minutes, advise them to check their SPAM folder.

## **State Administrator Functions**

NC State Administrators are provisioned by the NC Super Administrator. A NC State Administrator can log into the SEED IdP after receiving the "account created" email notification that contains a temporary password and a link to the SEED application. The first time the NC State Administrator user logs into SEED, he/she will be prompted to change the password. Henceforth, upon logging into SEED he/she will be presented with the SEED Dashboard. The NC State Administrator SEED Dashboard provides access to:

- Role Management functions (IdP)
- User Management functions (IdP)
- Profile Manager functions
- SEED Search

The NC State Administrator is responsible for the following tasks in the IdP:

- 1. In Role Management, create the state's State User role. This is done once.
- 2. In User Management, create the NC State Users and assign to them the statewide organization and the State User role created in Task #1. This task is done for each State level user requiring access to the SEED application.
- 3. In User Management, create the NC District Administrators and assign to them the appropriate district organization and the District Administrator role (D5U) that is included in the installation of the IdP.

If a NC State User's user account or a NC District Administrator's user account requires a change or the account is no longer active, the NC State Administrator may change the account, inactivate the account, or delete the account. The NC State Administrator can unlock locked accounts.

| EDUCATION DATA EXCHANC             | GE                        |                   | Hello, 💼 👘 Sign out        |
|------------------------------------|---------------------------|-------------------|----------------------------|
| Home                               | Role Management           | User Management P | rofile Manager SEED Search |
| Please choose an option below.     |                           |                   |                            |
| Role Management<br>User Management |                           |                   |                            |
| Profile Manager<br>SEED Search     |                           |                   |                            |
|                                    |                           |                   |                            |
|                                    | © 2015 - All rights reser | ved.              |                            |

State Administrator – Dashboard

## April 2015

### **Role Management**

To access the **Role Management** module, click on either the link or the **Role Management** tab on the SEED Dashboard. If the NC State Administrator had previously created roles in the Role Management module, they will be listed as in the following example. The list includes:

- Role Name (NC State Administrator creates one role **only** for all of the State Users)
- Role Description
- Org Code (Organization Code created only by the NC Super Administrator)
- Organization Name
- User Count in Role

|                  |                    | nome     | Role Management 058 | r Management Prome Manager | SEED Se |
|------------------|--------------------|----------|---------------------|----------------------------|---------|
| e Manageme       | Click plus sign to |          |                     |                            |         |
| reate New Role 🕂 |                    |          |                     |                            |         |
| Existing Roles   |                    |          |                     |                            |         |
| Role Name        | Role Description   | Org Code | Org Name            | User count in Role         |         |
| State User       | NC DPI State Users | NC       | NC All Districts    | 5                          | 2       |
|                  |                    |          |                     |                            |         |
|                  |                    |          |                     |                            |         |
|                  |                    |          |                     |                            |         |
|                  |                    |          |                     |                            |         |
|                  |                    |          |                     |                            |         |
|                  |                    |          |                     |                            |         |
|                  |                    |          |                     |                            |         |
|                  |                    |          |                     |                            |         |

**State Administrator – Role Management** 

To the far right of each role is the ability to Edit  $\bigcirc$  or Delete  $\bigcirc$  a role. A role can be deleted only when there are no users associated with the role (*User Count in Role* = 0).

To create a new role, click on the **Create New Role** button. A blank form for creating a role is displayed.

## April 2015

Enter a **Role Name** and **Role Description** for the new role and click the **Submit** button. NC State Administrators are **not** given a choice for organization. The organization will default to the organization that was set up for the NC State Administrator by the NC Super Administrator. (If more than one organization is listed in the *Organization* dropdown, please contact the NC Super Administrator as this is an error that needs to be corrected.)

| EDUCATION DA        | ATA EXCHANG        | ε               |   |                 | Hello, minimum and | Sign out    |
|---------------------|--------------------|-----------------|---|-----------------|--------------------|-------------|
|                     | Home               | Role Management |   | User Management | Profile Manager    | SEED Search |
| Back to Role list 🧲 |                    |                 |   |                 |                    |             |
| Use the form belo   | w to create/upc    | late a role.    | _ |                 |                    |             |
| Role name*          | State User         |                 |   |                 |                    |             |
| Role Description*   | NC DPI State Users |                 |   |                 |                    |             |
| Organization*       | NC All Districts   |                 | • |                 |                    |             |
| Submit              |                    |                 |   |                 |                    |             |
|                     |                    |                 |   |                 |                    |             |
|                     |                    |                 |   |                 |                    |             |

State Administrator – New Role

Fields denoted by \* are mandatory. Click the **Submit** button to save the role. You can return to previous screen clicking the **Back to Role List** button. After submitting the new role, the SEED application displays the message '**Information saved successfully**.'

To view the new role, click on the **Back to Role List** button. The new role is added to the list of roles created by this NC District Administrator. Note that the *User Count in Role* is zero, because no users have been assigned this new role.

As a final step to role management, the NC State Administrator **must** add the new role to the Profile Manager. Failure to add the new role to the Profile Manager will prevent users assigned to the new role from using the SEED Search functions. See <u>Profile Manager – Role Management</u> for steps on how to add a new role to the Profile Manager.

#### **User Management**

To access the **User Management** module, click on either the link or the **User Management** tab on the SEED Dashboard. If the NC State Administrator had previously created NC State Users or NC District Administrators in the User Management module, they will be listed as in the following example. In addition, the NC State Administrator will see all SEED users in North Carolina. However, the NC State Administrator may edit or delete only those users created by the NC State Administrator.

The NC State Administrator may filter the list of users by Organization, Role, Active status and Locked status.

The user list includes:

- First Name
- Last Name
- Email
- Role
- Organization Name
- Is Active
- Is Locked?

|                 |           | Home  | Role Manageme | nt <b>error</b> U                              | ser Management                                                                                                    | Profile Mar                    | hager    | SEED Sear            | ch |
|-----------------|-----------|-------|---------------|------------------------------------------------|----------------------------------------------------------------------------------------------------|--------------------------------|----------|----------------------|----|
| ser Manage      | ement     |       |               |                                                |                                                                                                    |                                |          |                      |    |
| Add New User    | ÷         |       |               | Filter list of                                 |                                                                                                    |                                |          |                      |    |
| Existing Use    | rs        |       |               |                                                |                                                                                                    |                                |          |                      |    |
| Organization:   |           |       | Role:         | V                                              | Is Active:                                                                                                    |                                |          |                      |    |
| All Organizatio | ins       |       | All Roles     |                                                | ▼All ▼                                                                                                    | Filter                         | Reset    |                      |    |
|                 |           |       |               |                                                |                                                                                                    |                                |          |                      |    |
|                 |           |       |               |                                                |                                                                                                    |                                |          |                      |    |
| First Name      | Last Name | Email |               | Role                                           | Org Name                                                                                                    | Is Active                      |          | ls<br>Locked?        | 2  |
| First Name      | Last Name | Email |               | Role<br>State User                             | Org Name<br>NC All Districts                                                                                               | ls Active<br>Yes               | <b>1</b> | Is<br>Locked?        | ?  |
| First Name      | Last Name | Email |               | Role<br>State User<br>State User               | Org Name NC All Districts NC All Districts                                                                                 | Is Active<br>Yes<br>Yes        |          | No<br>No             | ?  |
| First Name      | Last Name | Email |               | Role State User State User State User          | Org Name           NC All Districts           NC All Districts                                                             | Is Active<br>Yes<br>Yes        |          | No<br>No<br>No       | 2  |
| First Name      | Last Name | Email |               | Role<br>State User<br>State User<br>State User | Org Name<br>NC All Districts<br>NC All Districts<br>NC All Districts                                                       | Is Active<br>Yes<br>Yes<br>Yes |          | No<br>No<br>No       | ?  |
| First Name      | Last Name | Email |               | Rote<br>State User<br>State User<br>State User | Org Name<br>NC All Districts<br>NC All Districts<br>NC All Districts                                                       | Is Active<br>Yes<br>Yes<br>Yes |          | No<br>No<br>No       | ?  |
| First Name      | Last Name | Emoil |               | Rote<br>State User<br>State User<br>State User | Org Name<br>NC All Districts<br>NC All Districts<br>NC All Districts                                                       | Is Active<br>Yes<br>Yes        |          | No<br>No<br>No       | 2  |
| First Name      | Last Name | Emoil |               | Role<br>State User<br>State User               | Org Name       NC All Districts       NC All Districts       NC All Districts       NC All Districts       Cabarros County | Is Active<br>Yes<br>Yes<br>Yes |          | No<br>No<br>No<br>No | 2  |

#### **State Administrator – User Management**

# To the far right of each user that was created by a NC State Administrator is the ability to Edit or Delete the user. If a user account is locked, as indicated by the icon, the NC State Administrator can unlock the account by clicking on the lock icon.

To create a new NC State User or NC District Administrator, click on the **Create New User** button. A blank form for creating a user is displayed.

|                   |                                              | Home                           | Role Manageme | nt U                                                    | ser Management                                                                                                    | Profile Man                              | ager SEED Search                                                                                                    |
|-------------------|----------------------------------------------|--------------------------------|---------------|---------------------------------------------------------|----------------------------------------------------------------------------------------------------|------------------------------------------|----------------------------------------------------------------------------------------------------|
| lser Manage       | ement                                        |                                |               |                                                         |                                                                                                    |                                          |                                                                                                    |
| Add New User      | +                                            | Click plus sign<br>add new use | er            |                                                         |                                                                                                    |                                          |                                                                                                    |
| Existing User     | rs                                           |                                |               |                                                         |                                                                                                    |                                          |                                                                                                    |
| Organization:     |                                              |                                | Role:         |                                                         | Is Active:                                                                                                    |                                          |                                                                                                    |
|                   |                                              |                                |               |                                                         |                                                                                                    |                                          |                                                                                                    |
| All Organization  | ns                                           |                                | All Roles     |                                                         | ▼All ▼                                                                                                    | Filter                                   | Reset                                                                                                    |
| All Organization  | ns                                           |                                | All Roles     |                                                         | <ul> <li><b>▼</b></li> <li><b>−</b>All</li> <li><b>▼</b></li> </ul>                                                    | Filter                                   | Reset                                                                                                    |
| All Organization  | ns<br>Last Name                              | Email                          | All Roles     | Role                                                    | Org Name                                                                                                    | Filter<br>Is Active                      | Reset                                                                                                    |
| All Organization  | ns<br>Last Name                              | Emoil                          | All Roles     | Role<br>State User                                      | Org Name NC All Districts                                                                                              | Filter<br>Is Active<br>Yes               | Reset<br>Locked?                                                                                                    |
| All Organization  | ns<br>Last Name                              | Emoil                          | All Roles     | Role<br>State User<br>State User                        | Org Name     NC All Districts     NC All Districts                                                                     | Filter<br>Is Active<br>Yes<br>Yes        | Reset<br>Reset<br>Re |
| All Organization  | Last Name                                    | Emoil                          | All Roles     | Rote<br>State User<br>State User                        | Crg Name     NC All Districts     NC All Districts     NC All Districts     NC All Districts                           | Filter<br>Is Active<br>Yes<br>Yes        | Reset<br>Focked?<br>No<br>No<br>Kalenting<br>No<br>No                                                                                                    |
| -All Organization | ns                                           | Emoil                          | All Roles     | Role       State User       State User       State User | Crg Name      NC All Districts      NC All Districts      NC All Districts      NC All Districts      NC All Districts | Filter<br>Is Active<br>Yes<br>Yes<br>Yes | Reset<br>Socked?<br>No<br>No<br>No<br>No<br>No<br>No                                                                                                    |
| -All Organization | ns<br>Last Name<br>Ford                      | Email                          | All Roles     | Kole       State User       State User       State User | Crg Name     NC All Districts     NC All Districts     NC All Districts     NC All Districts                           | Filter<br>Is Active<br>Yes<br>Yes<br>Yes | Reset<br>Socked?<br>No<br>Socked?<br>No<br>Socked?<br>No                                                                                                    |
| -All Organization | ns<br>Last Name<br>Forma<br>Sectory<br>Costo | Emoil                          | All Roles     | Role       State User       State User       State User | Crg Name NC All Districts NC All Districts NC All Districts NC All Districts NC All Districts                          | Filter<br>Is Active<br>Yes<br>Yes<br>Yes | Reset<br>Socked?<br>No<br>No<br>No<br>No<br>No<br>No                                                                                                    |

State Administrator - Add User

## April 2015

## April 2015

| DUCATION DATA        | EXCHANGE                | Hello, 📹                   | internet in the second second s |
|----------------------|-------------------------|----------------------------|----------------------------------------------------------------------------------------------------|
|                      | Home Role Management    | User Management Profile Ma | nager SEED Search                                                                                                    |
| Back to User list 🧲  |                         |                            |                                                                                                    |
| Use the form below t | o create/update a user. |                            |                                                                                                    |
| First name*          |                         |                            |                                                                                                    |
| Middle name          |                         |                            |                                                                                                    |
| Last name*           |                         |                            |                                                                                                    |
| Email*               |                         |                            |                                                                                                    |
| Title                |                         |                            |                                                                                                    |
| Location             |                         |                            |                                                                                                    |
| Organization*Select  | <u> </u>                |                            |                                                                                                    |
|                      |                         |                            |                                                                                                    |
|                      | Submit                  |                            |                                                                                                    |
|                      |                         |                            |                                                                                                    |
|                      |                         |                            |                                                                                                    |
|                      |                         |                            |                                                                                                    |

State Administrator – Add User Form

Enter the required information (**First Name, Last Name, Email**) and any optional information (**Middle Name, Title, Location, Is Active**). Fields denoted by \* are mandatory.

When creating a NC State Administrator, select the "NC – All Districts" organization. The Role will default to "State User" which is the correct role for a State level user.

When creating a NC District Administrator, select the district associated with the user. The Role will default to "D5U" which is the correct role for a District Administrator.

Click the **Submit** button to add the new user. After submitting the new user, the SEED application displays the message '**Information saved successfully**.'

To view the new user, click on the **Back to User List** button. The new user is added to the list of users.

Upon completion of adding a new user, the SEED application will send the new user an email containing a link to the SEED application and a temporary password. Therefore, it is imperative that the email address entered for the new user is a valid email address that the new user can access.

If a NC State User or NC District Administrator logs into SEED and attempts to access the SEED Search module and they get an error message telling them that their access to SEED has been denied because their role has not been set up in the Profile Manager, then either the NC District

## April 2015

Administrator did not create the 'District User' role correctly or the NC State Administrator did not add the role to the Profile Manager.

| Firefox | <mark>→ □ → ×</mark>                                                                                                    |
|---------|----------------------------------------------------------------------------------------------------|
|         | SEED version 12.1.1       Last Update: 9/6/2013         PUBLIC SCHOOLS OF NORTH CAROLINA       State Board of Education   Department of Public Instruction         State Board of Education   Department of Public Instruction       State Exchange of Education Data    |
| EDUC    | CATION DATA EXCHANGE                                                                                                    |
|         | Access to the SEED application has been denied because your assigned role "BadRole" has not been set up in the SEED Profile Manager application.<br>Please contact your State/District SEED Administrator to set up your role and grant you SEED application privileges. |

Message to User Denying Access to SEED Search

## **Profile Manager Functions – State Administrator Only**

For North Carolina, the functions accessible in the Profile Manager are restricted to the NC State Administrator. The NC State Administrator is responsible for identifying the student data categories that the State of North Carolina publishes for other states to see and the data categories that are accessible to State and District level users. Even though a NC District Administrator can navigate through the Profile Manager screens, settings made by the NC State Administrator cannot be overwritten by a NC District Administrator.

To access the **Profile Manager** module on the SEED Hub, click on either the link or the tab called 'Profile Manager'. The **Profile Manager** opens in a new browser window. The **Publish Category** tab is the default view; however, a NC State Administrator may access the **Accessible Category** tab, the **Role** tab or the **Role/Category Matrix** tab by clicking on the desired function.

## **Publish Category**

| Section         | Description                                                                    | Publish? |
|-----------------|--------------------------------------------------------------------------------|----------|
| Academic Record | Information about the students Courses, Grade, Credit earned in a school.      |          |
| Assessment      | Details about student's various assessments.                                   |          |
| Contact         | Student's contact address.                                                     |          |
| Demographic     | Details about Student, Gender, DOB, Birth Country & State, Ethnicity.          |          |
| Discipline      | Any discipline information available for the student.                          |          |
| Enrollment      | Enrollment history for the student.                                            |          |
| Identity        | Unique student identifier information like SSN4, First Name, MI and last Name. |          |
| Parent Guardian | Parent Information for the student.                                            |          |
| Program         | Details about student program information.                                     |          |

State Administrator – Profile Manager Publish Category

#### IMPORTANT: Only the NC State Administrator may change the publish settings.

The Publish Category function enables the NC State Administrator to determine which categories of student data will be shared with participating states, including NC state level users. The Publish Category tab lists the student data by Section and Section Description. For each Section that is listed, there is the **Publish ?** checkbox that indicates whether or not the section is published to participating states. If the checkbox is checked, then the data associated with that Section may be

shared with participating states. If the checkbox is not checked, then the data associated with that Section may not be shared with participating states.

In the above example, Contact, Demographic, Enrollment and Identity Sections are shared with NC State users and user from other states, but Academic Record, Assessment, Discipline, Parent Guardian, and Program Sections are not shared with NC State users and users from other states.

To publish a Section, check the corresponding checkbox; unchecking the checkbox will remove the Section from publication. Click the **Save Settings** button to save changes.

## **Accessible Category**

| Section         | Description                                                                    | Accessible<br>Within |
|-----------------|--------------------------------------------------------------------------------|----------------------|
| Academic Record | Information about the students Courses, Grade, Credit earned in a school,      | State?               |
| Assessment      | Details about student's various assessments.                                   |                      |
| Contact         | Student's contact address.                                                     |                      |
| Demographic     | Details about Student, Gender, DOB, Birth Country & State, Ethnicity.          |                      |
| Discipline      | Any discipline information available for the student.                          |                      |
| Enrollment      | Enrollment history for the student.                                            |                      |
| dentity         | Unique student identifier information like SSN4, First Name, MI and last Name. |                      |
| Parent Guardian | Parent Information for the student.                                            |                      |
| Program         | Details about student program information.                                     |                      |

State Administrator – Profile Manager Accessible Category

#### IMPORTANT: Only the NC State Administrator may change the accessibility settings.

The Accessible Category function enables the NC State Administrator to determine which categories of NC student data will be accessible to users within North Carolina (intra-state searches). Like the **Publish Category** tab, the **Accessible Category** tab lists the student categories by Section and Section Description. For each Section that is listed, there is the **Accessible Within State?** checkbox that indicates whether or not the section is accessible to NC users within North Carolina. If the checkbox is checked, then the NC student data associated with that Section is accessible to NC users within North Carolina. If the checkbox is not checked, then the data associated with that Section may not be accessible to NC users within North Carolina.

In the above example, all sections are accessible to NC users within North Carolina.

To make a Section accessible, check the corresponding checkbox; unchecking the checkbox will remove the Section from accessibility. Click the **Save Settings** button to save changes.

## **Role Management**

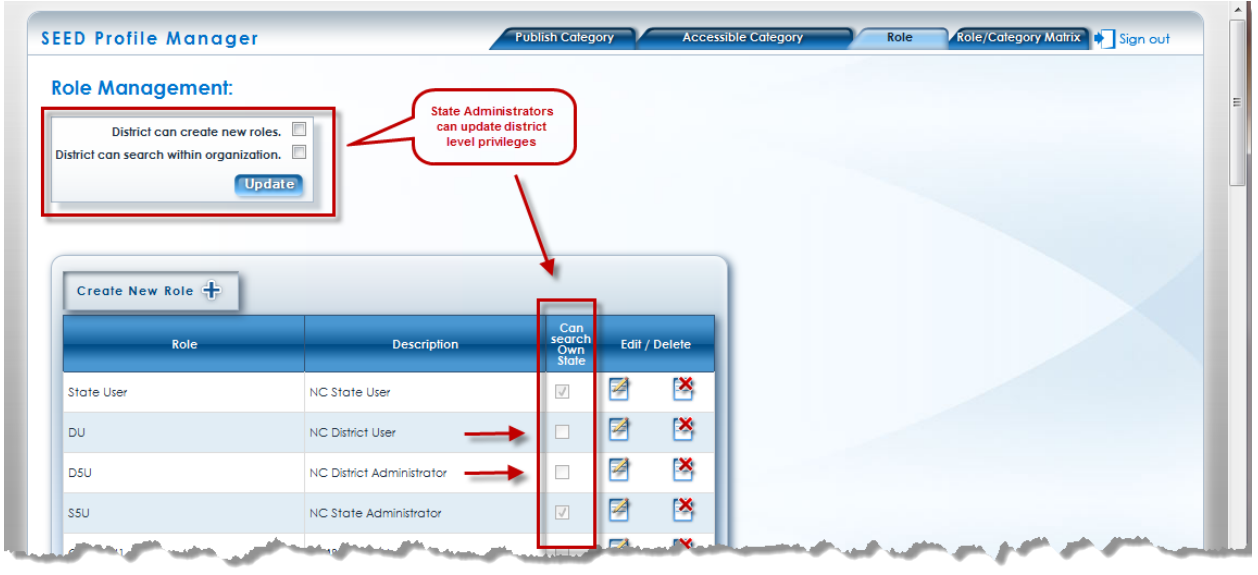

State Administrator - Profile Manager Role Management

#### IMPORTANT: Only the NC State Administrator may change the role settings.

The Role function enables the NC State Administrator to manage SEED roles by providing a list of current roles within the Profile Manager. The list includes:

- Role
- Description
- Can Search Own State

To the far right of each role is the ability to Edit  $\bowtie$  or Delete  $\bowtie$  a role in the Profile Manager (not in the IdP).

The Role function also enables the NC State Administrator to set district level permissions on role creation and NC search access within the SEED. In the upper left corner of the **Role Management** page there are two checkboxes that allow the NC State Administrator to set role creation permission and NC search access for district level users. An executive decision was made at the state level, that district level users, including NC District Administrators, would not be allowed to create roles within the Profile Manager and they would not be able to search for students within the State of NC. Both checkboxes are unchecked, supporting the decision. In addition, the **Can Search Own State** checkbox in the Role list is unchecked for district level users (see Roles DU and D5U).

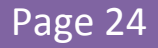

When the NC State Administrator adds a role to SEED in the IdP (see <u>NC State Administrator</u> <u>Functions, Role Management</u>), it is imperative that the new role be added to the Profile Manager; otherwise, any user assigned to the new role will not be able to search for students within SEED. Once the role is added to the Profile Manager, the users assigned the new role will be able to search for students within SEED.

To add a role to the Profile Manager, click on the **Create New Role** button. A blank form for creating a new role in the Profile Manager is displayed.

| le Management:                          |                                                                                                    |                                    |          |        |  |  |
|-----------------------------------------|----------------------------------------------------------------------------------------------------|------------------------------------|----------|--------|--|--|
| District can create new re              | oles.                                                                                                    |                                    |          |        |  |  |
| trict can search within organiza        | tion.                                                                                                    |                                    |          |        |  |  |
| U                                       | pdate                                                                                                    |                                    |          |        |  |  |
|                                         |                                                                                                    |                                    |          |        |  |  |
|                                         | $\square$                                                                                                    |                                    |          |        |  |  |
|                                         | Click plus sign to<br>create new role                                                                         |                                    |          |        |  |  |
| Create New Role 🕂                       | Click plus sign to<br>create new role                                                                         |                                    |          |        |  |  |
| Create New Role 🕂                       | Click plus sign to<br>create new role                                                                         | Can<br>search                      | Edit / I | elete  |  |  |
| Create New Role 🛨                       | Click plus sign to<br>create new role<br>Description                                                          | Can<br>search<br>Own<br>State      | Edit / [ | relete |  |  |
| Create New Role 🕂<br>Role<br>State User | Click plus sign to<br>create new role<br>Description<br>NC State User                                         | Can<br>search<br>Own<br>State      | Edit / [ | elete  |  |  |
| Create New Role +<br>Role               | Click plus sign to<br>create new role<br>Description<br>NC State User<br>NC District User                     | Can<br>search<br>Own<br>State<br>I | Edit / C | ielete |  |  |
| Create New Role +<br>Role               | Click plus sign to<br>create new role<br>Description<br>NC State User<br>NC District User<br>NC District User | Can<br>search<br>Own<br>Islate     | Edit / E | elete  |  |  |

State Administrator - Profile Manager Role Management

| ck to List        |  |  |
|-------------------|--|--|
|                   |  |  |
| Role Name:        |  |  |
| Role Description: |  |  |
|                   |  |  |

State Administrator – Profile Manager Create Role

Enter **Role Name** and **Role Description**. For state level roles, check the **Can Search Within State** checkbox. Do not check the **Can Search Within State** checkbox if the role is for a district level user, including district administrators. Only state level users may search for students within NC.

Click the **Save Role** button to add the new role. After submitting the new user, the SEED application displays the message '**Data has been saved successfully**.'

## April 2015

Here is an example of a state level role in the Profile Manager. Note that the **Can Search Within State** checkbox is checked.

| EED Profile Manager Back to List                                                       | Publish Category Accessible Category | ory Role Röle/Category Matrix 🕴 Sign c |
|----------------------------------------------------------------------------------------|--------------------------------------|----------------------------------------|
| Role Name: State User<br>Role Description: NC State User<br>Can Search Within State? V |                                      |                                        |
|                                                                                        | Save Role                            |                                        |

State Administrator - Profile Manager - State Level Role

Here is an example of a district level role in the Profile Manager. Note that the **Can Search Within State** checkbox is unchecked.

| k to List 🌀                     |      |  |  |  |
|---------------------------------|------|--|--|--|
| Role Name: Dij                  |      |  |  |  |
| Role Description: NC District U | lser |  |  |  |
| Can Search Within State? 🔲      |      |  |  |  |

State Administrator - Profile Manager - District Level Role

## April 2015

## **Role/Category Matrix**

| Role Name  | Identity | Demographic | Contact  | Enrollment | Program | Academic | Discipline | Assessme | Parent |     |  |
|------------|----------|-------------|----------|------------|---------|----------|------------|----------|--------|-----|--|
| itate User | <b>V</b> | V           | V        | V          |         |          |            |          |        |     |  |
| DU         |          | <b>V</b>    | V        | <b>V</b>   |         |          |            |          |        |     |  |
| 50         | <b>V</b> |             | <b>V</b> | <b>V</b>   |         |          |            |          |        |     |  |
| 50         |          |             | <b>V</b> | <b>V</b>   |         |          |            |          |        |     |  |
| CMS-DU1    | <b>V</b> |             | <b>V</b> | <b>V</b>   |         |          |            |          |        |     |  |
| 10DU       | <b>V</b> | <b>V</b>    |          | <b>V</b>   |         |          |            |          |        |     |  |
| 30DU       | <b>V</b> | <b>V</b>    | <b>V</b> | <b>V</b>   |         |          |            |          |        |     |  |
| 20DU       | <b>V</b> | <b>V</b>    | V        | <b>V</b>   |         |          |            |          |        |     |  |
| 00DU       | <b>V</b> | <b>V</b>    | V        | <b>V</b>   |         |          |            |          |        |     |  |
|            |          |             |          |            |         |          |            |          |        | 11  |  |
| 995DU      |          |             | È        |            |         |          |            |          |        | • • |  |
| 620DU      |          |             |          |            |         |          |            |          |        |     |  |
| 060DU      |          |             |          |            |         |          |            |          |        |     |  |
| 550DU      |          |             |          |            |         |          |            |          |        |     |  |
| 870DU      |          |             |          |            |         |          |            |          |        |     |  |
| 241DU      |          |             |          |            |         |          |            |          |        |     |  |
| 63BDU      |          |             |          |            |         |          |            |          |        |     |  |

State Administrator – Profile Manager – Role/Category Matrix

#### IMPORTANT: Only the NC State Administrator may make changes to the Role/Category matrix.

The Role/Category matrix enables the NC State Administrator to manage what NC users may search within the State of North Carolina. This is determined at the "role" level. Each NC role in the Profile Manager is listed down the left side of the matrix under the heading Role Name. The "accessible" student sections are the headings across the top of the matrix. At each intersection of a role and a student section is a checkbox. To allow a NC user role to have access to a NC student section, check the checkbox. To disallow a NC user role to have access to a NC student section, uncheck the checkbox. Since district level users are not permitted to see NC student data within the SEED application, only the state level user roles need to be provisioned in this matrix. (District level users will use the PowerSchool application to view NC student level data.) Complete the provisioning for state level user roles (S5U and SU) and click the **Submit** button to save settings.

## **District Administrator Functions**

When a NC District Administrator logs into the SEED application, he/she will be presented with the SEED Dashboard. The SEED Dashboard provides access to:

- User Management functions
- Role Management functions
- Profile Manager functions (NC District Administrators do not access the Profile Manager to complete their tasks)
- SEED Search

The NC District Administrator is responsible for two tasks.

- 1. Create the district's District User role (this is done once)
- 2. Create the NC District Users in their district and assign to them the role created in Task #1. This task is done for each district user requiring access to the SEED application.

If a NC District User's user account requires a change or the account is no longer active, the NC District Administrator may change the account, inactivate the account, or delete the account. The NC District Administrator can unlock locked District User accounts within their district.

| Firefox  Home Page - SEED Administration + |                                                             | X |
|--------------------------------------------|-------------------------------------------------------------|---|
| EDUCATION DATA EXCHANGE                    | Hello, NCDistrictAdmin@Admin.comt 🏾 🕂 Sign ou               |   |
| Home                                       | Role Management User Management Profile Manager SEED Search |   |
| Please choose an option below.             |                                                             |   |
| Role Management<br>User Management         |                                                             |   |
| Profile Manager<br>SEED Search             |                                                             |   |
|                                            |                                                             |   |
|                                            | © 2013 - Al rights reserved.                                |   |
|                                            |                                                             |   |

**District Administrator - Dashboard** 

## April 2015

### **Role Management**

To access the **Role Management** module, click on either the link or the **Role Management** tab on the SEED Dashboard. If the NC District Administrator had previously created roles in the Role Management module, they will be listed as in the following example. The list includes:

- Role Name (NC District Administrator creates one role **only** for all of their District Users)
- Role Description
- Org Code (Organization Code created only by the NC Super Administrator)
- Organization Name
- User Count in Role

| efox 🔻       | Iministration +  |                |                  |                            |                     |
|--------------|------------------|----------------|------------------|----------------------------|---------------------|
| EDUCATION    | DATA EXCHANGE    |                |                  | Hello, NCDistrictAdmin@Adn | nin.com! 🍋 Sign out |
|              | Home             | Role Managemen | User Management  | Profile Manager            | SEED Search         |
| Role Managem | ent              |                |                  |                            |                     |
| Role Name    | Role Description | Org Code       | Org Name         | User count in Role         |                     |
| DU           | District User    | DU             | NC District User | 1                          | 2 🛛                 |
|              |                  |                |                  |                            |                     |

#### **District Administrator – Role Management**

To the far right of each role is the ability to Edit or Delete a role. A role can be deleted only when there are no users associated with the role (*User Count in Role* = 0).

To create a new role, click on the **Create New Role** button. A blank form for creating a role is displayed.

| Firefox  Finefox  Fin | ministration +                        |                |                  |                                              |
|----------------------------------------------------------------------------------------------------|---------------------------------------|----------------|------------------|----------------------------------------------|
| EDUCATION I                                                                                                    | DATA EXCHANGE                         |                |                  | Hello, NCDistrictAdmin@Admin.com! 🍋 Sign out |
|                                                                                                    | Home                                  | Role Managemen | t User Mana      | agement Profile Manager SEED Search          |
| Role Manageme<br>Create New Role                                                                                                    | Click plus sign to<br>create new role |                |                  |                                              |
| Role Name                                                                                                    | Role Description                      | Org Code       | Org Name         | User count in Role                           |
| DU                                                                                                    | District User                         | DU             | NC District User | ı 🛃 💌 🔤                                      |
|                                                                                                    |                                       |                |                  |                                              |

**District Administrator – Role Management** 

Enter a **Role Name** and **Role Description** for the new role and click the **Submit** button. NC District Administrators are **not** given a choice for organization. The organization will default to the organization that was set up for the NC District Administrator by the NC State Administrator. (If more than one organization is listed in the *Organization* dropdown, please contact the NC State Administrator as this is an error that needs to be corrected.)

| Firefox  Role Management - SEED Administration + |                                 |                                   |
|--------------------------------------------------|---------------------------------|-----------------------------------|
| EDUCATION DATA EXCHANGE                          |                                 | Hello, NCDistrictAdmin@Admin.com! |
| Home                                             | Role Management User Management | Profile Manager SEED Search       |
| Back to Role list 🌀                              |                                 |                                   |
| Use the form below to create/update a role.      |                                 | E                                 |
| Role name* 600DU                                 |                                 |                                   |
| Role Description* Charlotte-Mecklenburg          |                                 |                                   |
| Organization® NC District User                   |                                 |                                   |
| Submit                                           |                                 | -                                 |
|                                                  |                                 | •                                 |

**District Administrator – New Role** 

Fields denoted by \* are mandatory. Click the **Submit** button to save the role. You can return to previous screen clicking the **Back to Role List** button. After submitting the new role, the SEED application displays the message '**Information saved successfully**.'

# April 2015

## April 2015

An NC District Administrator will create one role **only** for all of their District Users. The Role Name must be the District Number + the text string 'DU'. For example, if you are the NC District Administrator for Charlotte-Mecklenburg County, the Role Name is '600DU' (without the apostrophes). If you are the NC District Administrator for East Wake Academy, the Role Name is '92GDU' (without the apostrophes).

The appropriate description for the role examples above would be Charlotte-Mecklenburg and East Wake Academy.

If a District User logs into SEED and attempts to access the SEED Search module and they get an error message telling them that their access to SEED has been denied because their role has not been set up in the Profile Manager, then either the NC District Administrator did not create the 'District User' role correctly or the NC State Administrator did not add the role to the Profile Manager.

| Firefox <b>*</b>        | +                                                                                                    |                                                                                                    |
|-------------------------|----------------------------------------------------------------------------------------------------|----------------------------------------------------------------------------------------------------|
| PUBL                    | IC SCHOOLS OF NORTH CAROLINA<br>oard of Education   Department of Public Instruction                                 | State Exchange of Education Data                                                                                                    |
| EDUCATION E             | )ata Exchange                                                                                                    |                                                                                                    |
| Access to<br>Please con | the SEED application has been denied because your assig<br>itact your State/District SEED Administrator to set up yo | med role "BadRole" has not been set up in the SEED Profile Manager application.<br>Sur role and grant you SEED application privileges. |

#### Message to User Denying Access to SEED Search

After submitting the new role, the SEED application displays the message '**Information saved** successfully.'

To view the new role, click on the **Back to Role List** button. The new role is added to the list of roles created by this NC District Administrator. Note that the *User Count in Role* is zero, because no users have been assigned this new role.

| rfox ▼<br>ole Management - SEED Ad | Iministration +       |                 |                  |                           |                     |
|------------------------------------|-----------------------|-----------------|------------------|---------------------------|---------------------|
| EDUCATION                          | DATA EXCHANGE         |                 |                  | Hello, NCDistrictAdmin@Ad | min.com! 🍋 Sign out |
|                                    | Home                  | Role Management | User Management  | Profile Manager           | SEED Search         |
| Role Managem                       | ent                   |                 |                  |                           |                     |
| Existing Roles                     |                       |                 |                  |                           |                     |
| Role Name                          | Role Description      | Org Code        | Org Name         | User count in Role        |                     |
| 600DU                              | Charlotte-Mecklenburg | DU              | NC District User | 0                         | 2 🖄                 |
| DU                                 | District User         | DU              | NC District User | 1                         | 2 🖄                 |
|                                    |                       |                 |                  |                           |                     |
|                                    |                       |                 |                  |                           |                     |

**District Administrator – Role Management** 

## April 2015

#### **User Management**

To access the **User Management** module, click on either the link or the **User Management** tab on the SEED Dashboard. If the NC District Administrator had previously created NC District Users in the User Management module, they will be listed as in the following example. The list includes:

- First Name
- Last Name
- Email
- Role
- Org Name
- Is Active
- Is Locked?

|               |           | Home                                                              | Role Management                    | User Manager                                                                                                    | ment Profile                          | Manager                                                                                     | SEE      | ED Search            |
|---------------|-----------|-------------------------------------------------------------------|------------------------------------|----------------------------------------------------------------------------------------------------|---------------------------------------|---------------------------------------------------------------------------------------------|----------|----------------------|
| ser Manage    | ement     |                                                                   |                                    |                                                                                                    |                                       |                                                                                             |          |                      |
| Add New User  | ÷         |                                                                   |                                    |                                                                                                    |                                       |                                                                                             |          |                      |
|               |           |                                                                   |                                    |                                                                                                    |                                       |                                                                                             |          |                      |
| existing User | ΓS        |                                                                   |                                    |                                                                                                    |                                       |                                                                                             |          |                      |
|               |           |                                                                   |                                    |                                                                                                    |                                       |                                                                                             | _        |                      |
| First Name    | Last Name | Emoil                                                             | Role                               | Org Name                                                                                                    | Is Active                             |                                                                                             | k<br>L   | s<br>ocked?          |
| First Name    | Last Name | Email                                                             | Role<br>600DU                      | Org Name<br>NC District User                                                                                                    | ls Active<br>Yes                      | 2                                                                                           | li<br>Li | s<br>.ocked?<br>No   |
| First Name    | Last Name | Email                                                             | Role<br>600DU<br>DU                | Org Name NC District User NC District User                                                                                                    | ls Active<br>Yes<br>Yes               | 2                                                                                           |          | No                   |
| First Name    | Last Name | Emoil<br>HelleflySee coom<br>HelleflySee coom<br>HelleflySee coom | Role<br>600DU<br>DU<br>DU          | Org Name           NC District User           NC District User           NC District User                                                       | Is Active<br>Yes<br>Yes<br>Yes        | 2<br>2<br>2<br>2<br>2<br>2<br>2<br>2<br>2<br>2<br>2<br>2<br>2<br>2<br>2<br>2<br>2<br>2<br>2 |          | No<br>No             |
| First Name    | Last Name |                                                                   | Role<br>600DU<br>DU<br>DU<br>100DU | Org Name           NC District User           NC District User           NC District User           NC District User           NC District User | Is Active<br>Yes<br>Yes<br>Yes<br>Yes |                                                                                             |          | No<br>No<br>No<br>No |

#### **District Administrator – User Management**

To the far right of each user is the ability to Edit  $\square$  or Delete  $\square$  a user. NC District Administrators can create district users only for the districts/organization to which they are assigned. If a user

account is locked, as indicated by the icon, the NC State Administrator can unlock the account by clicking on the lock icon.

## April 2015

To create a new NC District User, click on the **Create New User** button. A blank form for creating a user is displayed.

|                                                     |                                                      | Home                              | Role Management                    | User Managen                                                                                                    | nent Profile                          | Manager SEED Sec                             |
|-----------------------------------------------------|------------------------------------------------------|-----------------------------------|------------------------------------|----------------------------------------------------------------------------------------------------|---------------------------------------|----------------------------------------------|
| er Manage                                           |                                                      | ck on plus<br>In to add a<br>user |                                    |                                                                                                    |                                       |                                              |
| kisting User                                        | S                                                    |                                   |                                    |                                                                                                    |                                       |                                              |
| kisting User<br>First Name                          | S<br>Last Name                                       | Email                             | Role                               | Org Name                                                                                                    | Is Active                             | ls<br>Locked                                 |
| kisting User<br>First Name                          | S Last Name                                          | Email                             | Role<br>600DU                      | Org Name<br>NC District User                                                                                                | ls Active<br>Yes                      | Is<br>Locked<br>Mo                           |
| kisting User<br>First Name                          | S<br>Last Name                                       | Email<br>and kulterflußing or som | Role<br>600DU<br>DU                | Org Name<br>NC District User<br>NC District User                                                                            | is Active<br>Yes<br>Yes               | No<br>No                                     |
| kisting User<br>First Name<br>Noorsmonoon<br>Inary  | S<br>Last Name                                       | Email                             | Role<br>600DU<br>DU<br>DU          | Org Name<br>NC District User<br>NC District User<br>NC District User                                                        | Is Active<br>Yes<br>Yes<br>Yes        | No<br>No<br>No<br>No<br>No<br>No             |
| Kisting User<br>First Name<br>Neursinneurs<br>Inany | Last Name<br>Kuthadhu<br>Shukadhu<br>Shukadhu<br>Ana |                                   | Role<br>600DU<br>DU<br>DU<br>100DU | Org Name       NC District User       NC District User       NC District User       NC District User       NC District User | Is Active<br>Yes<br>Yes<br>Yes<br>Yes | No<br>No<br>No<br>No<br>No<br>No<br>No<br>No |

**District Administrator – User Management** 

| Firefox T           | Administration +               |                         |                                              |
|---------------------|--------------------------------|-------------------------|----------------------------------------------|
| EDUCATION           | DATA EXCHANGE                  |                         | Hello, NCDistrictAdmin@Admin.com! 灯 Sign out |
|                     | Home Role Ma                   | ugement User Management | Profile Manager SEED Search                  |
|                     |                                |                         |                                              |
| Back to User list 🧲 | )                              |                         |                                              |
| Use the form        | below to create/update a user. |                         |                                              |
| First name*         | Firstname                      |                         |                                              |
| Middle name         | Middlename                     |                         |                                              |
| Last name*          |                                |                         |                                              |
| Lusi nume           |                                |                         |                                              |
| Email*              | f.lastname@123.com             |                         |                                              |
| Title               | Users Title                    |                         |                                              |
| Location            | Users Location                 |                         |                                              |
| Organization*       | NC District User               |                         |                                              |
| Role*               | 600DU                          |                         |                                              |
| IS ACTIVE           |                                |                         |                                              |
|                     | Submit                         |                         |                                              |
|                     |                                | ·                       |                                              |
|                     |                                |                         |                                              |

#### **District Administrator – Add User**

Enter the required information (**First Name, Last Name, Email**) and any optional information (**Middle Name, Title, Location, Is Active**). Fields denoted by \* are mandatory.

For NC District Administrators, only one *Organization* and one *Role* will be available for selection. This is because the organization is restricted to the NC District Administrator's district and there should be only one role that the NC District Administrator created for their NC District Users.

Click the **Submit** button to add the new user. After submitting the new user, the SEED application displays the message '**Information saved successfully**.'

To view the new NC District User, click on the **Back to User List** button. The new user is added to the list of users created by the NC District Administrator.

Upon completion of adding a new user, the SEED application will send the new user an email containing a link to the SEED application and a temporary password. Therefore, it is imperative that the email address entered for the new user is a valid email address that the new user can access.

If a NC District User attempts to access the SEED Search module and they get an error message telling them that their access to SEED has been denied because their role has not been set up in the Profile Manager, then either the NC District Administrator did not create the 'District User' role correctly or the NC State Administrator did not add the role to the Profile Manager.

| Firefox                       | +                                                                                                    |                                                                                                    |
|-------------------------------|----------------------------------------------------------------------------------------------------|----------------------------------------------------------------------------------------------------|
| PUBLIC                        | SCHOOLS OF NORTH CAROLINA                                                                                           | State Exchange of Education Data                                                                                                    |
| EDUCATION DA                  | ta Exchange                                                                                                    |                                                                                                    |
| Access to the<br>Please conta | e SEED application has been denied because your assigne<br>.ct your State/District SEED Administrator to set up you | ed role "BadRole" has not been set up in the SEED Profile Manager application.<br>r role and grant you SEED application privileges. |

#### Message to User Denying Access to SEED Search

## **SEED** Application Support Contact

Please report any issues with the SEED application to the appropriate support person.

#### **District Users**

- Contact your LEA/Charter SEED District Administrator for assistance with the following:
  - Request for access to SEED
  - Update your account information
  - Unlock your account
  - Training request / information

#### **District Administrators**

- Contact the NC DPI Help Desk at 919-807-4357 (HELP) or by sending an email to <u>dpi.incidents@its.nc.gov</u> for assistance with the following:
  - Update your account information
  - Unlock your account
- Email the completed SEED Account Maintenance form to the contact found on the top of the form next to 'RETURN TO:' to add/delete/revoke/resume a SEED District Administrator account. The contact information is also listed on the SEED registration page (<u>http://www.ncpublicschools.org/data/seed/account/).</u>
- Email the NC SEED State Administrator at <u>SEED-Info@dpi.nc.gov</u> for questions regarding training.

#### **State Users**

- Contact the SEED State Administrator by sending an email to <u>SEED-Info@dpi.nc.gov</u> for the following:
  - Update your account information
  - Unlock your account
  - Request for access to SEED
  - Training request / information

#### **SEED General Questions or Comments**

If you have any questions or comments about <u>State Exchange of Education Data (SEED)</u>, email the NC SEED State Administrator at <u>SEED-Info@dpi.nc.gov</u>.

If the issue still cannot be resolved, the NC SEED State Administrator will contact the Georgia Department of Education's SEED Technical Team.

# April 2015